## การรีเซ็ตรหัสผ่าน

 เข้าเว็ปไซต์ <u>https://profile.lanna.co.th</u> จะพบกับหน้าจอดังภาพ ที่ 1

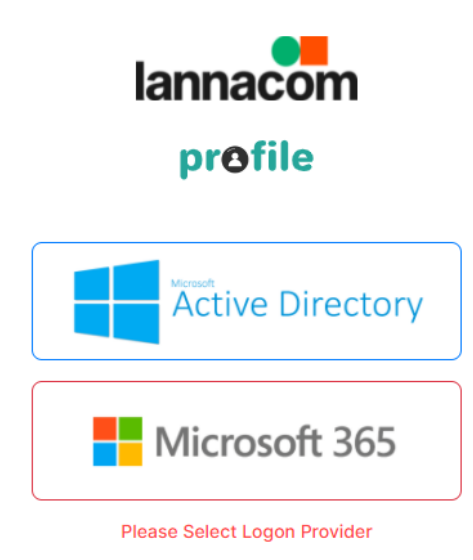

ภาพที่ 1 หน้าจอหลัก

เลือกเมนู Active Directory เพื่อทำการเข้าสู่ระบบด้วย Account
 ของ Active Directory จะพบกับหน้าจอดังภาพที่ 2

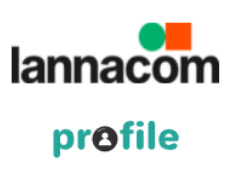

| S           | Sign in               |
|-------------|-----------------------|
| Username    |                       |
| Password    |                       |
| Remember me | Forgot Your Password? |
|             | Sign in               |
|             | Back                  |
|             |                       |

ภาพที่ 2 หน้าจอการเข้าสู่ระบบ

 เลือกเมนู Forgot Your Password เพื่อเข้าสู่กระบวนการการรีเซ็ต รหัสผ่าน จะพบกับหน้าจอดังภาพที่ 3

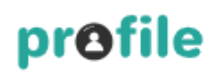

Reset Your Password

กรุณากรอก email พนักงาน Lannacom Co.,Ltd

Submit

Back

ภาพที่ 3 หน้าจอการส่งคำขอ

 ให้ทำการกรอกอีเมลของพนักงาน @lanna.co.th หลังจากนั้นกด ปุ่ม Submit

\* ต้องทำการบันทึก Email สำรองในระบบก่อนการทำรายการ หากทำการ

ไม่สำเร็จ กรุณาติดต่อ IT Admins

5. หากทำรายการสำเร็จ จะพบกับหน้าจอดังภาพที่ 4

|                                          | Email has been send<br>inxxxxxon@gmail.com |
|------------------------------------------|--------------------------------------------|
| profile                                  |                                            |
| Reset Your Password                      |                                            |
| กรุณากรอก email พนักงาน Lannacom Co.,Ltd |                                            |
| Submit                                   |                                            |
| Back                                     |                                            |

ภาพที่ 4 หน้าจอแสดงผลการทำรายการ

 ระบบจะทำการส่งอีเมลที่ใช้ในการรีเซ็ตรหัสผ่าน ไปที่อีเมลสำรอง ของท่าน ดังภาพที่ 5

| Password Reset 🔉                                                    |
|---------------------------------------------------------------------|
| webservice@lanna.co.th<br>ถึง ฉัน マ                                 |
| ี่⊼ั <sub>д</sub> อังกฤษ <del>-</del> > ไทย <del>-</del> แปลข้อความ |
|                                                                     |
| Name :                                                              |
| Email :                                                             |
| Link expire in 5 minutes.                                           |
| Click To Reset Password                                             |

ภาพที่ 5 หน้าจอข้อความที่ได้รับจากระบบ

 เมื่อทำการตรวจสอบข้อมูลแล้ว สามารถทำการกด Click To Reset Password เพื่อทำการกรอกรหัสผ่านใหม่ โดยจะพบกับ หน้าจอดังภาพที่ 6

\* หากทำรายการช้าเกินกว่า 5 นาที ต้องกลับไปทำรายการใหม่ในข้อที่ 4

| profile                                                                                                    |
|----------------------------------------------------------------------------------------------------|
| Reset Your Password                                                                                                    |
| New Password                                                                                                    |
| Confirm Password                                                                                                    |
| Characteristics of strong passwords <ul> <li>At least 8 characters—the more characters, the better</li> <li>A mixture of both uppercase and lowercase letters</li> <li>A mixture of letters and numbers</li> <li>Inclusion of at least one special character,e.g., ! @ # ? ]</li> </ul> |
| Change Password                                                                                                    |
| Back                                                                                                    |
| ภาพที่ 6 หน้าจอการรีเซ็ตรหัสย่าน                                                                                                    |

 ทำการกรอกรหัสผ่านใหม่โดยรหัสผ่านนั้นจะต้องเป็นไปตาม รายละเอียดดังข้อความด้านล่าง เมื่อทำการกรอกรหัสผ่านใหม่ ตรงกันทั้ง 2 ช่องแล้ว ให้ทำการกดปุ่ม Change Password หากทำ รายการสำเร็จจะจบกับข้อความดังภาพที่ 7 ถือเป็นอันเสร็จสิ้น

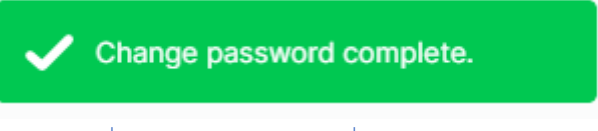

ภาพที่ 7 ข้อความแสดงการเปลี่ยนรหัสผ่านสำเร็จ